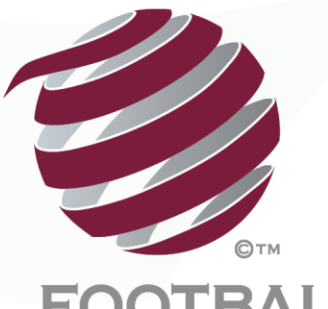

FOOTBALL QUEENSLAND

## MyFootballClub Set Up 2018

## **Add-Ons and Get Started**

Vouchers

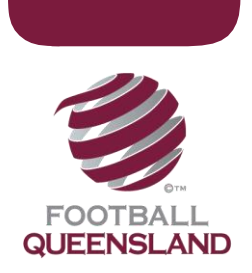

## How To Set Up Add-Ons and Get Started Vouchers

An Add On is an additional item that a player can purchase at the time when they are registering for your Club which may be merchandise such as caps, bags, scarves and Volunteer Levies/membership fees.

Add Ons are not included in registration packages.

Add Ons are not a mandatory purchase for players, they can choose whether to select the additional item in the self-registration workflow.

You can use this for discounts and vouchers e.g Get Started Vouchers

## Step 1 – Fees and Packages

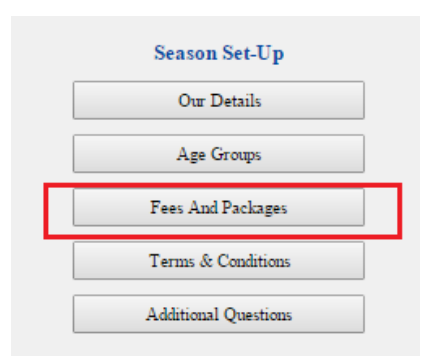

Step 2: Click on Add New on the button right of screen

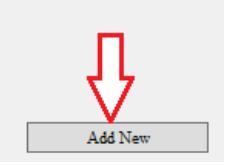

- 1. Change FFA Classification to "Add On"
- 2. Tick "Make Available as Add on Item"
- 3. Type in the name of the fee (Fee Name) you want your players to see when registering
- 4. Select the Football Type as **Outdoor** and the season will default to **2018 Outdoor**

Proud Partners & Sponsors

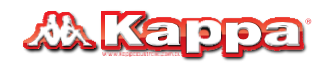

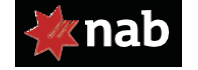

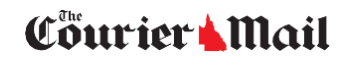

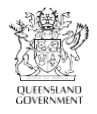

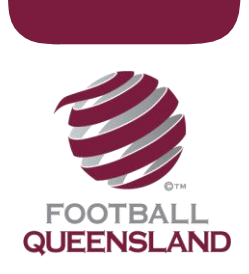

- 5. Select the Age Group and Gender for the fee you are entering **NOTE**: an Age Group and Gender MUST be chosen or the fee will not display during registration.
- 6. Click SAVE when you are sure you have all the below correct. NOTE You can use a NEGATIVE amount just type in the figure e.g **-150** and it will show as a deduction on their invoice

| Edit Fee                      |                           |         |                               |                                         |             |
|-------------------------------|---------------------------|---------|-------------------------------|-----------------------------------------|-------------|
| * Fee Name 📩                  | * Season 🛛 🛧              | * Valid | d From                        | Valid To                                | Max Players |
| Get Started Voucher 2017      | 2017 Outdoor              | V 01/01 | /2017                         | 31/12/2017                              |             |
| Туре 📩                        | * FFA Classification      | Footb   | all Type                      | * Player Status                         |             |
| Player 🗸                      | Add On                    | ✓ Outd  | oor 🏹 🗸                       | Amateur                                 | <b>~</b>    |
| Age Group                     |                           | Gende   | er                            |                                         |             |
| All Ages FT Supplementary - M | lin Age: 4 - Max Age : 70 | ✓ Mixed | d 🗸                           | ম                                       |             |
| Club Fee<br>-150.00           |                           | M       | lake Availab<br>vailable to C | ile As Add On Ite<br>Online Self Regist | m 🖯         |
|                               |                           |         |                               |                                         | Л           |
|                               |                           |         |                               |                                         | V           |
| Exit Delete                   | 2                         |         | Setu                          | p Package                               | Save        |

| Fee Name Valid From Valid To Type Season Club<br>Fee Pkg<br>Price Classification   Edit Fee Edit Package Get Started Voucher 2017 01/01/2017 31/12/2017 Player 2017 Outdoor -150.00 150.00 Add On | Fees<br>Show All Records Show All Seasons |                               |            |            |               |              |             |              |                |       |  |  |
|----------------------------------------------------------------------------------------------------|-------------------------------------------|-------------------------------|------------|------------|---------------|--------------|-------------|--------------|----------------|-------|--|--|
| Edit Fee Edit Package Get Started Voucher 2017 01/01/2017 31/12/2017 Player 2017 Outdoor -150.00 -150.00 Add On                                                                                   | Fee Name                                  |                               | Valid From | Valid To   | Туре          | Season       | Club<br>Fee | Pkg<br>Price | Classification | SR On |  |  |
|                                                                                                    | Edit Fee Edit Paci                        | age Get Started Voucher 2017  | 01/01/2017 | 31/12/2017 | Player        | 2017 Outdoor | -150.00     | 150.00       | Add On         | NO    |  |  |
| Page 1 of 1 <prev>&lt; Next &gt; Total Records 1</prev>                                                                                                    |                                           | Page 1 of 1 < Prev > < Next > |            |            | Total Records | 1            |             |              |                |       |  |  |

For more information about Get Started Vouchers for 2018 – see below link:

https://www.qld.gov.au/recreation/sports/funding/getinthegame/getstarted/clubs

End

Proud Partners & Sponsors

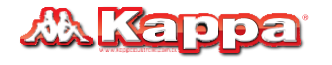

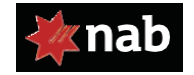

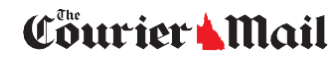

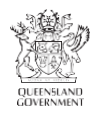